## 【回線スピード測定(下り)】

1.下のアドレスのページを表示します。

BNR スピードテスト: http://www.musen-lan.com/speed/

2.下のような画面が表示されるので、

Download Speed(下り)の「測定開始」ボタンをクリックします。

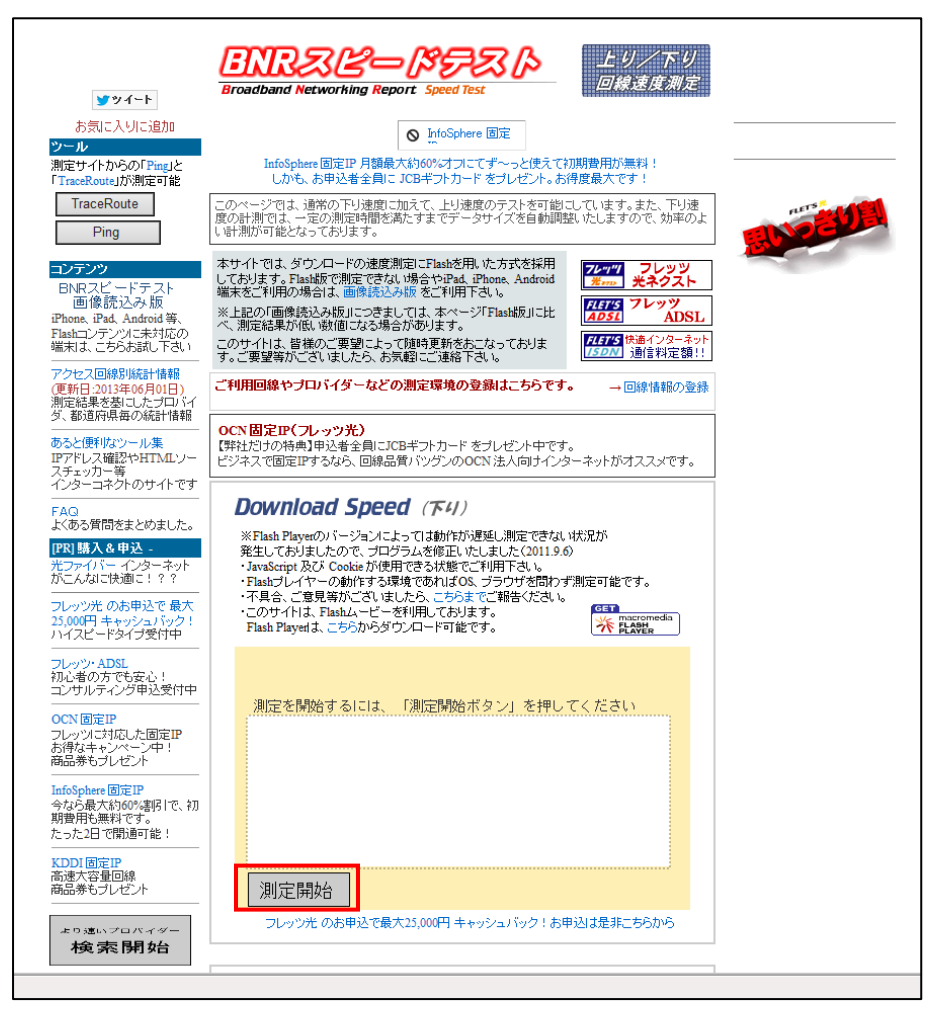

ボタンをクリックすると・・・測定準備かされ・・・

| Download Speed (下4)<br>※Flash Playerのパージョンによっては動作が過速し測定できない状況が<br>発生しておりましたので、プログラムを確正したしました(2011.9.6)<br>・ avaSenpt 及び Cooke が使用できる状態でご利用下さい。<br>・ Plash J レイヤーの動作する環境でであれている、プラウザを活わず測定可能です。<br>・ 不見合、ご意見環がございましたろ、ごからまでご翻告ください。<br>・ このサイリイは、Flashムービーを利用しております。<br>Flash Playerは、こちらからダウンロード可能です。 |  |
|----------------------------------------------------------------------------------------------------|--|
| 配信元サーバ 測定開始 データサイズ バイト<br>読込バイト数 パイト<br>転送状態                                                                                                    |  |
| あと6秒お待ち下さい                                                                                                    |  |
| 測定中<br>フレッツ光のお申込で最大25,000円 キャッシュバック ! お申込は是非こちらから                                                                                                    |  |

## 測定が始まります。

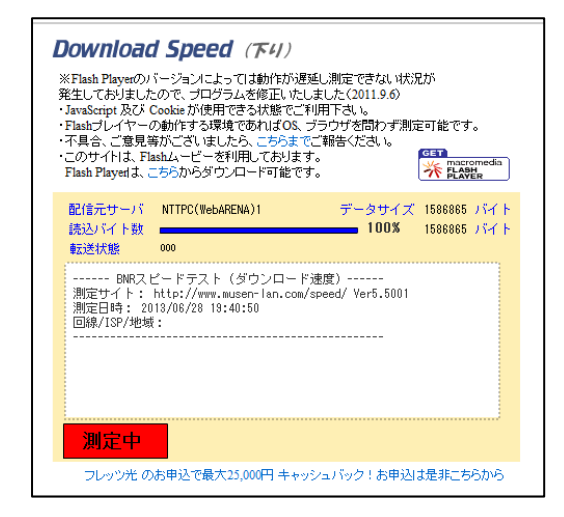

右のようになれば、測定完了です。

## Download Speed (म्भ)

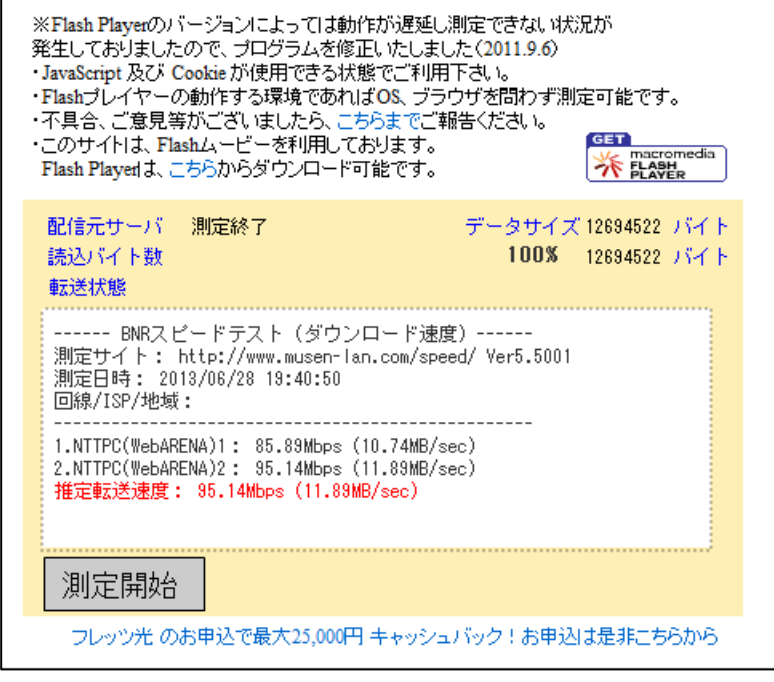

## 【回線スピード測定(上り)】

1.下のアドレスのページを表示します。

BNR スピードテスト: http://www.musen-lan.com/speed/

2.ページの下の方に Upload Speed(上り)があり、データサイズの指定をします。 データサイズは、「1000KB(光回線などのブロードバンド)」にします。

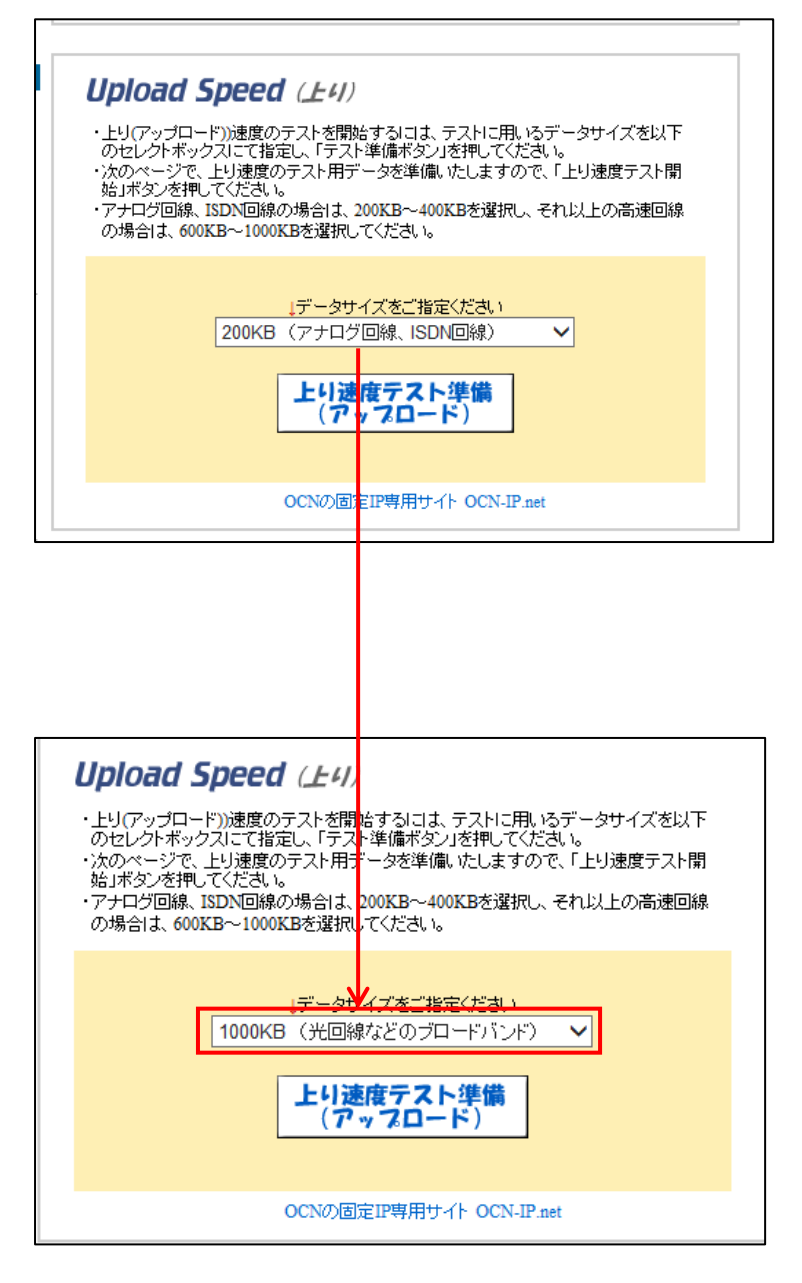

3.「上り速度テスト準備(アップロード)」をクリックします。

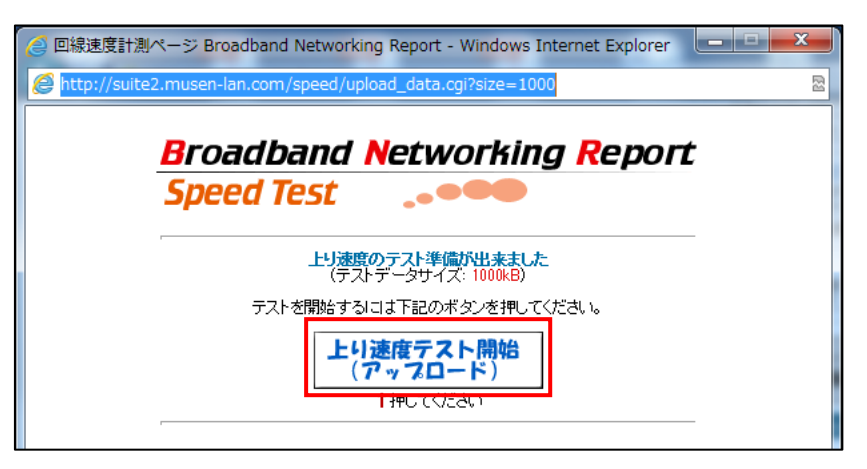

- 4.別画面が表示され再度、「上り速度テスト開始(アップロード)」をクリックします。
- 5.測定が終わると下のような画面が表示されます。

| Sroadband Networking Report - Windows Inte                                         | ernet Explorer                   |  |
|------------------------------------------------------------------------------------|----------------------------------|--|
| Attp://suite2.musen-lan.com/speed/uptest.cgi                                       |                                  |  |
| Broadband Networking Report                                                        |                                  |  |
| フレッツのお申込みは、是非こちらから → フレッツ光、フレッツ ADSL<br>上リ(アップロード)速度テスト結果                          |                                  |  |
|                                                                                    | 84.21Mbps (10.52MB/sec)          |  |
| アップロードナータ容量                                                                        | 1000kB                           |  |
| アックロートに要し/ご時間                                                                      | 0.03049<br>2013年06月28日(余) 19時50分 |  |
| 利用ブラウザ: Mozilla/5.0 (compatible; MSIE 10.0; Windows NT 6.1; WOW64;<br>Trident/6.0) |                                  |  |
| 計測結果をクリップボード(にコピー)                                                                 |                                  |  |
| [ 開にる ]                                                                            |                                  |  |